## **Copiar Convocatoria**

Esta operación permite crear una nueva convocatoria a **borrador** a partir de otra. Los datos que se copiarán serán: Datos Generales, Pliego y Documentos Adjuntos de la convocatoria original.

La opción de "Copiar convocatoria" aparecerá en aquellas convocatorias que no estén en estado "Sin efecto".

Para realizar esta operación se debe ingresar a la convocatoria que se desea copiar. Seguidamente se mostrará una pantalla similar a la siguiente:

| Ficha de con                                                                                                    | wocatoria 195/2019               | $\sim$                              |                                      |                                                                             |                                   | 161            |  |
|----------------------------------------------------------------------------------------------------|----------------------------------|-------------------------------------|--------------------------------------|-----------------------------------------------------------------------------|-----------------------------------|----------------|--|
|                                                                                                    | Reserva presupuestaria           | Copiar convocatoria                 | Publicaciones                        | Proveedores invitados                                                       | Planilla de i                     | cotización     |  |
|                                                                                                    | Entrega de pliegos               | Reception on operals                | Circulares                           | Cerrar convocatoria                                                         | Actos admir                       | strativos      |  |
| Dejar sin efecto proc.                                                                                                    |                                  | Iransferir convocatoria             | Ver datos xml disponibles            | Notas internas                                                              | Eventos                           |                |  |
|                                                                                                    | Despublicar convocatoria         | Exportar datos MCC                  | Ver pliego                           | Ver anexo                                                                   | Ver mapa del trámite              |                |  |
| DATOS G                                                                                                    | ENERALES                         |                                     |                                      |                                                                             |                                   |                |  |
| Nro. convocatoria: CDC:195/2019<br>Estado: Autorizado                                                                                            |                                  |                                     |                                      | Fecha creación: (<br>Expediente: EXP:                                       | Prioridad: Alta<br>Tipo de proceo |                |  |
| lotivo contratación directa: Por monto<br>escripción: UACO - Solicitud de mano de obra para cambio de solado en laboratorios física de UNPA-UACO |                                  |                                     |                                      | Clase: Sin Clase Modalid<br>Encuadre legal: Resolución nro.<br>0050/2018-CS |                                   |                |  |
| ugar de entreç                                                                                                    | ga: Secretaria de Administración | UACO (Acceso Norte Ruta Nacional    | N°3 (9011) CALETA OLIVIA)            |                                                                             |                                   | Oficina de con |  |
| suario autoriz                                                                                                    | ante:                            |                                     |                                      |                                                                             |                                   |                |  |
| PLIEGO                                                                                                    | DE BASE Y CONDICIONE             | ES PARTICULARES                     |                                      |                                                                             |                                   |                |  |
| )bjetivo de la c                                                                                                    | contratación: UACO - Solicitud o | de mano de obra para cambio de sola | ado en laboratorios física de UNPA-L | JACO                                                                        |                                   |                |  |

## Figura 1-1: Ficha de convocatoria.

Se debe hacer clic sobre el botón <u>Copiar convocatoria</u> de la Figura 1-1 A continuación se despliega la siguiente pantalla:

| Conjar convoca                            | toria                                                                                       |                                                                                                    |  |  |  |
|-------------------------------------------|---------------------------------------------------------------------------------------------|----------------------------------------------------------------------------------------------------|--|--|--|
| Copiai contoca                            |                                                                                             |                                                                                                    |  |  |  |
| Nro. convocatoria:                        | CDC:195/2019                                                                                | Fecha creación: 04/06/2019                                                                                  |  |  |  |
| Tipo: Contratación E                      | Directa por Compulsa Abreviada                                                              | Motivo contratación directa: Por monto                                                                      |  |  |  |
| Clase: Sin Clase                          |                                                                                             | Modalidad: Sin Modalidad                                                                                    |  |  |  |
| Descripción: UACO                         | <ul> <li>Solicitud de mano de obra para cambio de solado en laboratorios física.</li> </ul> | Prioridad: Ata                                                                                              |  |  |  |
| Expediente: EXP:90060/2019                |                                                                                             | Lugar de entrega: Secretaria de Administración UACO(Acceso Norte Ruta Nacional N*3<br>(9011) CALETA OLIVIA) |  |  |  |
| EXPEDIENT                                 | E                                                                                           |                                                                                                    |  |  |  |
|                                           | Expediente                                                                                  | T                                                                                                    |  |  |  |
| 'ipo (*)                                  | Expedience                                                                                  |                                                                                                    |  |  |  |
| lipo (")<br>Numero: (")                   | 90060                                                                                       |                                                                                                    |  |  |  |
| Tipo (")<br>Numero: (")<br>Ejercicio: (") | 90060<br>2.019                                                                              |                                                                                                    |  |  |  |

Figura 1-2: Copiar Ficha de convocatoria.

Se deben completar los datos Tipo, Número y Ejercicio de la nueva convocatoria y luego guardar los datos haciendo clic sobre el botón <u>Confirmar</u> de la Figura 1-2.

En caso de utilizar el mismo número de expediente el sistema lo advierte emitiendo el siguiente mensaje:

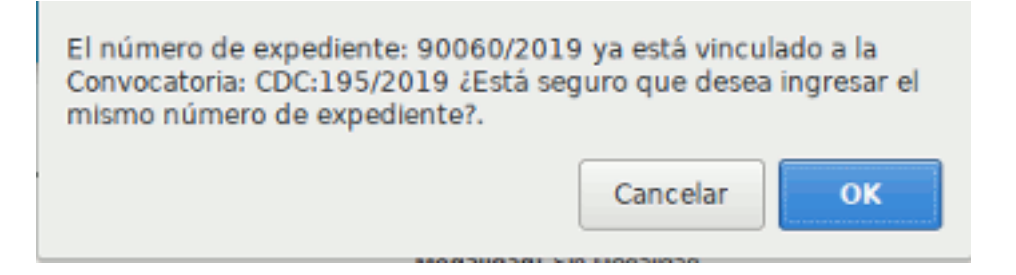

Figura 1-3: Mensaje de confirmación. Expediente existente.

Si se utilizan los mismos datos se debe confirmar presionado el botón <u>OK</u>, caso contrario presionar el botón <u>Cancelar</u>. Si cancela el sistema regresa a la pantalla de la Figura 1-2 para ingresar los nuevos datos.

Luego de confirmar los datos desde la pantalla de la Figura 1-2 (datos de un nuevo expediente) o confirmar el mensaje de la Figura 1-3 (mismos datos del expediente origen), el sistema muestra un nuevo mensaje de confirmación:

| ¿Está seguro que desea crear una<br>en estado borrador, copiando los<br>Generales", "Pliego" y "Document<br>convocatoria original?<br>- De ser necesario, tenga en cuen<br>convocatoria realizar las modificad | a nueva Convocatoria<br>datos de: "Datos<br>os Adjuntos de la<br>ta en la nueva<br>ciones correspondien | tes. |
|----------------------------------------------------------------------------------------------------|----------------------------------------------------------------------------------------------------|------|
|                                                                                                    | Cancelar                                                                                                | ок   |

## Figura 1-4: Mensaje confirmación para crear nueva convocatoria.

Si está seguro de crear la nueva convocatoria a partir de otra debe presionar el botón <u>**OK**</u>, caso contrario presionar el botón <u>**Cancelar**</u>. Al presionar el botón <u>**Ok**</u> se despliega la siguiente pantalla:

|                                                | a Tablicki, a 270           |            |                               |                                                                         | _                            |                                     |                            |  |
|------------------------------------------------|-----------------------------|------------|-------------------------------|-------------------------------------------------------------------------|------------------------------|-------------------------------------|----------------------------|--|
|                                                | Datos generales             |            | Renglones                     | Pliego                                                                  | Documer                      | ntos adjuntos                       | Reserva presupuestaria     |  |
|                                                | Finalizar carga             |            | Anular                        | Actos administrativos Deje                                              |                              | efecto proc.                        | Transferir convocatoria    |  |
| Vér datos xml disponibles                      |                             |            | Notas internas                | Eventos                                                                 | Despublica                   | ir convocatoria                     | Impresion registros        |  |
|                                                |                             |            | Ver                           | pliego Ver mapa i                                                       | del trámite                  |                                     |                            |  |
| DATOS GE                                       | NERALES                     |            |                               |                                                                         |                              |                                     |                            |  |
| Nro. convocatoria: CDC                         |                             |            |                               | Fecha creación<br>Expediente: EX                                        | : 07/06/2019<br>P:90060/2019 | Prioridad: Ata<br>Tino de procedimi | ento: Contratación Diracta |  |
| Estado. Dorrador                               |                             |            |                               | Expediente: EA                                                          | 90000/2019                   | por Compulsa Abrev                  | viada                      |  |
| Motivo contratació<br>Descripción: UAC<br>UACO | O - Solicitud de mano de ob | ra para ca | ambio de solado en laboratori | Clase: Sin Clase<br>ios física de UNPA- Encuadre legal:<br>0050/2018-CS | Resolución nro               | Modalidad: Sin Mo                   | dalidad                    |  |
|                                                |                             |            |                               |                                                                         |                              | Oficina de contrata                 | ación: Secretaría de       |  |
| Lugar de entrega:                              | Secretaria de Administració | in UACO(   | Acceso Norte Ruta Nacional    | I N°3 (9011) CALETA OLIVIA)                                             |                              | Administration OAC                  | .0                         |  |
|                                                |                             |            |                               |                                                                         |                              |                                     |                            |  |
|                                                |                             |            |                               |                                                                         |                              |                                     |                            |  |
|                                                |                             |            | Impr                          | rimir <u>H</u> istórico de cam                                          | bios                         |                                     |                            |  |
|                                                |                             |            |                               |                                                                         |                              |                                     |                            |  |
|                                                |                             |            |                               |                                                                         |                              |                                     |                            |  |
|                                                |                             |            |                               |                                                                         |                              |                                     |                            |  |
| Figura 1-                                      | 5. Ficha do n               |            | o convocatori                 | <b>a</b>                                                                |                              |                                     |                            |  |

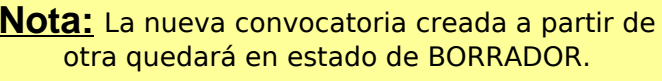

En el caso de que la nueva convocatoria copiada sea la que va a quedar en lugar de la original, se deberá **dejar sin efecto** la convocatoria original para poder asociar la solicitud a la nueva convocatoria.

URL de origen: https://instructivos.sistemas.unpa.edu.ar/instructivo/pagina/copiar-convocatoria